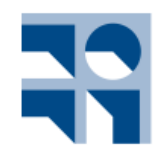

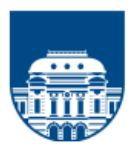

- FUNCIONES HASH
- I. Complete el enunciado con las siguientes Herramientas:
- Software REMAKE CriptoRes o Software SAMCript. Editor Hexed.it: <u>https://hexed.it/</u>

## I. MD5: sistema little endian, relleno y tamaño archivo Ejercicio 1)

- Usando el botón de generación de resumen, encuentre el hash MD5 del mensaje M = Hola. Para el mismo mensaje, repita el resumen para SHA-1, SHA-256 y SHA-512.
- Busque en su computador el archivo RemakeCriptoRes, encuentre el hash MD5, el hash SHA-1, SHA-256 y SHA-512. Repita un par de veces la operación de resumen y compare la velocidad de cálculo de cada función.
- 1.3. Obtenga la función hash MD5 de M = Prueba 122 del hash. Abra otra ventana y encuentre ahora el hash de M = Prueba 123 del hash. Observe que los mensajes difieren sólo en un bit (2 = 0011 0010; 3 = 0011 0011).
- 1.4. Abra la calculadora de Windows dos veces y copie el hexadecimal de cada hash en cada una, cambie luego a binario. Haga un XOR entre los dos valores y compruebe que con cambiar sólo un bit del mensaje, el hash cambia más de la mitad de bits. Recuerde que estas calculadoras trabajan con 64 bits. Asegúrese que ambos valores tengan el mismo número de bits.
- 1.5. Para el mensaje M = 123, encuentre el hash MD5 a través del botón de seguimiento. Abra la pestaña del seguimiento del algoritmo y observe que se ha operado con un solo bloque.
- 1.6. Active la opción A Nivel de Pasos y vuelva a calcular el hash. Observe los valores 313233 (hexadecimal de 123) y luego el valor 80 que significa un relleno (1 seguido de ceros). Al final verá un bloque de 64 bits (últimas dos palabras) cuyo valor es 18. Con la calculadora de Windows compruebe que ese valor en decimal corresponde a 24, los 3 bytes del mensaje.
- 1.7. Observe ahora el relleno y el número de bits para el hash MD5 del mensaje
  M = En este caso tenemos 232 bits. Compruebe este valor.
- 1.8. Si el mensaje tiene exactamente 512 bits, siempre se incluye un bloque con relleno. Compruébelo con el mensaje de 64 bytes M = Y en este caso habrá siempre un bloque extra como ya se ha dicho. Recuerde: h = 68 y o = 6F. Observe que a nivel de pasos no se ve relleno (se muestra sólo el primer bloque) y que a nivel de bloques muestra el procesamiento de dos bloques.
- 1.9. Compruebe gráficamente la paradoja del cumpleaños pinchando en el icono con figura de tarta. Primero indique 5 iteraciones y acepte las opciones por defecto de un seguimiento preciso de cada cumpleaños. A continuación introduzca otros números, juegue un poco con las opciones del programa y observe que el valor medio de intentos es cercano a 23
- 1.10. Con el software RemakeCriptoRes, en modo "Seguimiento del algoritmo MD5" (lupa) y con seguimiento a "Nivel de Pasos", obtén el hash MD5 de este mensaje de 31 bytes: Hola, buenos días. ¿Cómo estás?

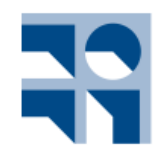

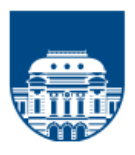

- 1.2. Comprueba la escritura en formato little endian de MD5 leyendo los bytes que aparecen en código hexadecimal (usa la tabla de códigos ASCII).
- 1.3. Marca el inicio del relleno (primer byte) que se ha usado en el cálculo del hash e indica cuántos bits y cuántos bytes son.
- 1.4. Marca las palabras que entregan el tamaño del archivo (o texto) y comprueba que el valor en hexadecimal indicado es la cantidad de bits en decimal del mensaje.
- 1.5. ¿Crees que es suficiente dejar 64 bits para el tamaño del archivo? Busca en Internet la cantidad de información que maneja Google o bien que se genera mundialmente.
- 1.6. Haz un esquema donde se indiquen los bytes del mensaje, los bytes usados para el relleno y los bytes reservados para el tamaño del archivo. Comprueba que la suma de ellos corresponde al tamaño de bloque que usa esta función hash.
- 1.7. ¿Por qué en la ventana de Datos Estadísticos al hacer el hash se nos indica que se han procesado 64 bytes?

## Comprueba tu trabajo:

| Valor in | ici | al :01234567 89ABCDEF FEDCBA98 76543210                |   |
|----------|-----|--------------------------------------------------------|---|
| Donde    | 105 | s bytes menos significativos de cada palabra (A,B,C,D) | ч |
| están a  | la  | izquierda. Si los representamos en el orden natural    |   |
| (bytes m | end | os significativos a la derecha), se obtiene:           |   |
| Valor in | ici | al´ :67452301 EFCDAB89 98BADCFE 10325476               |   |
|          |     | Procesamiento del único bloque:                        |   |
| Las pala | bra | as del bloque 1 del mensaje son:                       |   |
| (Los byt | es  | menos significativos a la derecha)                     |   |
| Palabra  | 1   | 01100001011011000110111101001000 = 616C6F48            |   |
| Palabra  | 2   | 01110101011000100010000000101100 = 7562202C            |   |
| Palabra  | 3   | 0111001101101111011011001100101 = 736F6E65             |   |
| Palabra  | 4   | 01100001111011010110010000100000 = 61ED6420            |   |
| Palabra  | 5   | 1011111100100000010111001110011 = BF202E73             |   |
| Palabra  | 6   | 01101111011011011111001101000011 = 6F6DF343            |   |
| Palabra  | 7   | 0111010001110011011001000000 = 74736520                |   |
| Palabra  | 8   | 10000000001111110111001111100001 = 803F73E1            | - |

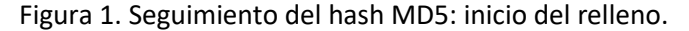

| Procesamiento del único bloque: ^                         | La palabra B pasa a ocupar el lugar de C ^                    |
|-----------------------------------------------------------|---------------------------------------------------------------|
| Las palabras del bloque 1 del mensaje son:                |                                                               |
| (Los bytes menos significativos a la derecha)             | Salida: t = 64 68BB6CD1 31FAF7B2 508F1DE3 8D02A3E1            |
| Palabra 1 01100001011011000110111101001000 = 616C6F48     |                                                               |
| Palabra 2 01110101010001000000000101100 = 7562202C        |                                                               |
| Palabra 3 01110011011011011011001100101 = 736F6E65        | Actualización final: (valores iniciales + valores paso 64)    |
| Palabra 4 01100001111011010010000100000 = 61ED6420        | 67452301 EFCDAB89 98BADCFE 10325476                           |
| Palabra 5 1011111100100000010111001110011 = BF202E73      | + 68BB6CD1 31FAF7B2 508F1DE3 8D02A3E1                         |
| Palabra 6 0110111101101101101101000011 = 6F6DF343         |                                                               |
| Palabra 7 01110100011100101001000000 = 74736520           | D0008FD2 21C8A33B E949FAE1 9D34F857                           |
| Palabra 8 10000000001111110111001111100001 = 803F73E1     |                                                               |
| Palabra 9 00000000000000000000000000000000000             | Valor hash o resumen final del primer bloque                  |
| Palabra 10 0000000000000000000000000000000000             | Deshaciendo la inversión inicial, es decir, representando     |
| Palabra 11 0000000000000000000000000000000000             | los bytes menos significativos de cada palabra a la izquierda |
| Falabra 12 000000000000000000000000000000000 = $00000000$ | se obtiene:                                                   |
| Palabra 13 0000000000000000000000000000000000 = 000000    | D28F00D0 3BA3C821 E1FA49E9 57F8349D                           |
| Palabra 14 00000000000000000000000000000000000            |                                                               |
| Palabra 15 00000000000000000000000000000000000            | Luego el resumen final será:                                  |
| Palabra 16 00000000000000000000000000000000000            | D28F00D03BA3C821E1FA49E957F8349D                              |
|                                                           | 1                                                             |

Figura 2. Seguimiento del hash MD5: tamaño del archivo.

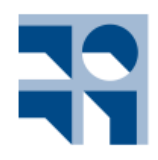

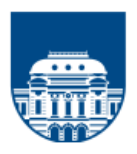

## SHA-1: sistema big endian, relleno y tamaño archivo ejercicio 2

2.1. Repite la práctica anterior, calculando ahora el hash SHA-1 SHA-256 y SHA-512del mensaje y realizando su seguimiento.

## M Hola, buenos días. ¿Cómo estás?

| Comprueba tu trabajo: | Procesamiento del único bloque:                          |
|-----------------------|----------------------------------------------------------|
|                       | Las palabras del bloque 1 del mensaje son:               |
|                       | Palabra 1 01001000011011110110110001100001 = 486F6C61    |
|                       | Palabra 2 00101100001000000110001001110101 = 2C206275    |
|                       | Palabra 3 0110010101101110011011110011 = 656E6F73        |
|                       | Palabra 4 0010000001100100111011010100001 = 2064ED61     |
|                       | Palabra 5 01110011001011100010000010111111 = 732E20BF    |
|                       | Palabra 6 0100001111110011011011011011011111 = 43F36D6F  |
|                       | Palabra 7 00100000011001010111001101110100 = 20657374    |
|                       | Palabra 8 11100001011100110011111111100000000 = E1733F80 |
|                       | Palabra 9 00000000000000000000000000000000000            |
|                       | Palabra 10 0000000000000000000000000000000000            |
|                       | Palabra 11 0000000000000000000000000000000000            |
|                       | Palabra 12 00000000000000000000000000000000000           |
|                       | Palabra 13 00000000000000000000000000000000000           |
|                       | Palabra 14 00000000000000000000000000000000000           |
|                       | Palabra 15 00000000000000000000000000000000000           |
|                       | Palabra 16 00000000000000000000000000000000000           |

Figura 3. Seguimiento del hash SHA-1: inicio del relleno.

|          |      |        | Proce | esam  | iento | del   | únic   | o blo | que | :     |               | <br> |
|----------|------|--------|-------|-------|-------|-------|--------|-------|-----|-------|---------------|------|
| Las pala | abra | as del | blo   | ne :  | l del | mens  | saje : | son:  |     |       |               |      |
| Palabra  | 1    | 01001  | 0000  | 1101: | 11101 | 10110 | 00011  | 00001 | =   | 486F  | 6C61          |      |
| Palabra  | 2    | 00101  | 10000 | 01000 | 00001 | 10001 | 10011  | 10101 | =   | 2C20  | 6275          |      |
| Palabra  | 3    | 01100  | 1010: | 1101: | 11001 | 10111 | 1011   | 10011 | =   | 656E  | 6F73          |      |
| Palabra  | 4    | 00100  | 0000  | 1100  | 10011 | 10110 | 01011  | 00001 | =   | 20641 | ED61          |      |
| Palabra  | 5    | 01110  | 0110  | 0101  | 11000 | 10000 | 00101  | 11111 | =   | 732E  | 20BF          |      |
| Palabra  | 6    | 01000  | 01111 | 1110  | 01101 | 10110 | 01011  | 01111 | =   | 43F3  | 6D6F          |      |
| Palabra  | 7    | 00100  | 0000  | 1100  | 10101 | 11001 | 1011   | 10100 | =   | 2065  | 7374          |      |
| Palabra  | 8    | 11100  | 0010: | 1110  | 01100 | 11111 | 11100  | 00000 | =   | E173  | 3 <b>F</b> 80 |      |
| Palabra  | 9    | 00000  | 00000 | 0000  | 00000 | 00000 | 00000  | 00000 | -   | 0000  | 0000          |      |
| Palabra  | 10   | 00000  | 00000 | 0000  | 00000 | 00000 | 00000  | 00000 | -   | 00000 | 0000          |      |
| Palabra  | 11   | 00000  | 00000 | 00000 | 00000 | 00000 | 00000  | 00000 | =   | 00000 | 0000          |      |
| Palabra  | 12   | 00000  | 00000 | 00000 | 00000 | 00000 | 00000  | 00000 | =   | 00000 | 0000          |      |
| Palabra  | 13   | 00000  | 00000 | 00000 | 00000 | 00000 | 00000  | 00000 | =   | 00000 | 0000          |      |
| Palabra  | 14   | 00000  | 00000 | 0000  | 00000 | 00000 | 00000  | 00000 | =   | 0000  | 0000          |      |
| Palabra  | 15   | 00000  | 00000 | 0000  | 00000 | 00000 | 00000  | 00000 | =   | 00000 | 0000          |      |
| Palabra  | 16   | 00000  | 00000 | 0000  | 00000 | 00000 | 00111  | 11000 | =   | 0000  | 00 <b>F</b> 8 |      |

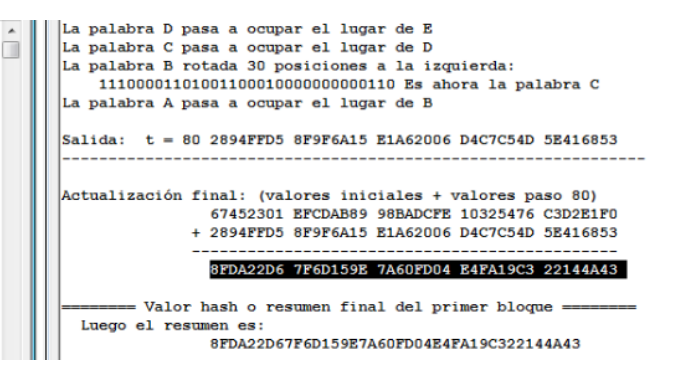

Figura 4. Seguimiento del hash SHA-1: tamaño del archivo.

- 2.2 Para el mensaje M = 123, encuentre ahora el hash SHA-1 a través del botón de seguimiento. Abra la pestaña del seguimiento del algoritmo y observe que se ha operado con un solo bloque. Observe el vector ABCDE.
- 2.3 Active la opción A Nivel de Pasos y vuelva a calcular el hash. Compare la representación del valor 123 en hexadecimal (313233) con el resultado de MD5, notación little-endian versus big-endian.
- 2.4 Observe que en SHA-1 no se reservan los últimos 64 bits para indicar el tamaño del archivo.
- 2.5 SHA-1 no acepta mensajes de tamaño mayores que 264 bits. Aunque pudiera parecer una limitación, ¿a cuántos bytes correspondería este valor?